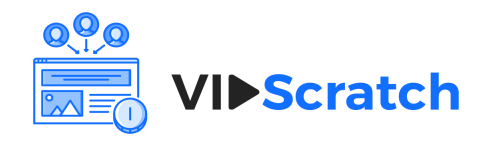

# Whitelabel Setup

. . . . . . . . . . . . . .

Follow the instructions below to setup your own domain

### Step 1 - Add subdomain and logo file in application settings

1) Add your subdomain name like "mysubdomain", do not use spaces and special characters in subdoamin name. Just enter as simple name string without space. This subdomain name will use in your domain settings.

2) Select your logo file for Whitelabel agency. Your logo will be replaced with our VidScratch logo in your whitelabel application. Select a logo file to upload. JPG, JPEG & PNG files formats are allowed. File size should be 200X60px for a good view. See following screen to more details.

| ≡  | ooo<br>▼<br>VI►Scratch |                                                                                                    | Select Language 💠 🕓 🗸                                                                                                    |
|----|------------------------|----------------------------------------------------------------------------------------------------|----------------------------------------------------------------------------------------------------|
| 5  | WHITELABEL DASHBOA     | RD                                                                                                    | Home / Whitelabel Dashboard                                                                                                    |
| ٥  | Subdomain Settings     | Manage Users Domain Settings                                                                                              |                                                                                                    |
| ⊞  | Subdomain Name         | vidmighty                                                                                                    | <ol> <li>Add your subdomain name like "mysubdomain", Do not use space and<br/>special characters in subdoamin name. Just enter as simple name string without space. This</li> </ol>                                                                                                    |
| \$ | Subdomain Logo         | Choose File vidmighty-logo.png                                                                                            | subdomain name will use in your domain settings.                                                                                                    |
|    |                        | Select a logo file to upload. JPG, JPEG & PNG files formats are allowed.<br>File size should be 200X60px for a good view. | <ol> <li>Select your logo file for Whitelabel agency.</li> <li>Your logo will replaced with our VidScratch logo in your whitelabel application login.</li> <li>Select a logo file to upload. JPG, JPEG &amp; PNG files formats are allowed.</li> <li>File size should be 200X60px for a good view.</li> </ol> |
|    |                        | Save                                                                                                    |                                                                                                    |
| 8  |                        |                                                                                                    |                                                                                                    |
| •  |                        |                                                                                                    |                                                                                                    |

## Step 2 - Add domain name in application settings

- Add your domain name like "mysubdomain.com" or "mysubdomain.in" .etc After add domain you will see the domain **A** record, You need to add these **A** record details to your domain **DNS** settings. Which we shown in the next screen. See following screen to more details.

| =  | vee<br>VI⊳Scratch                               | Select Language 💠 🚺 -                                                                                                    |
|----|-------------------------------------------------|----------------------------------------------------------------------------------------------------|
| 5  | WHITELABEL DASHBOARD                            | Home / Whitelabel Dashboard                                                                                                    |
| ٥  | Subdomain Settings Manage Users Domain Settings |                                                                                                    |
| ⊞  |                                                 | <ol> <li>Add your domain name like "mysubdomain.com" or "mysubdomain.in" .etc After add<br/>domain you will see the domain A record, You need to add these A record details to</li> </ol> |
| \$ | Domain Name Vidmighty.com                       | your domain DNS settings. Which we shown in next screen.                                                                                                    |
| 5  |                                                 |                                                                                                    |
|    |                                                 |                                                                                                    |
| 86 |                                                 |                                                                                                    |
| ٩  |                                                 |                                                                                                    |

- After adding domain name you will see these A records for your whitelabel domain.Add these A record details to your domain DNS settings.

- In the next screen we shown how to add these A records to DNS settings.

- After add DNS settings use given URL for login in VidScratch application with your domain name and logo. See following screen to more details.

| =  | 000<br>VI►Scratch                  |                                       |                                                                  | Select Language 🗘 🚺 -                                                                                                    |
|----|------------------------------------|---------------------------------------|------------------------------------------------------------------|----------------------------------------------------------------------------------------------------|
| 5  | WHITELABEL DASHBOA                 | RD                                    |                                                                  | Home / Whitelabel Dashboard                                                                                                    |
| æ  | Subdomain Settings                 | Manage Users                          | Domain Settings                                                  |                                                                                                    |
| ₿  | A Records For<br>Whitelabel Domain | Host                                  | <ul> <li>vidmighty.vidscratch.</li> <li>171 22 120 37</li> </ul> | 1) After add domain name you will see these A records for your whitelabel domain.<br>Add these A record details to your domain DNS settings. |
| \$ |                                    | Add these A record                    | details to your domain DNS settin                                | 2)In next screen we shown how to add these A records to DNS settings.<br>gs. Then use following Whitelabel application URL to login.         |
|    | Domain Name                        | https://vidmighty.co<br>vidmighty.com | m/app/login                                                      | <ol> <li>After add DNS settings use given URL for login in VidScratch application with your<br/>domain name and logo.</li> </ol>             |
|    |                                    | Save                                  |                                                                  |                                                                                                    |
| 5  |                                    |                                       |                                                                  |                                                                                                    |
| ٩  |                                    |                                       |                                                                  |                                                                                                    |

# Step 3 - Add A records to your domain DNS settings

We are shown these settings in GoDaddy "**DNS Management**", Where we are added A records. So follow the same steps as per your domain provider.

| Records                       |                |                                     |             |   |
|-------------------------------|----------------|-------------------------------------|-------------|---|
| Last updated 20–11–2019 12:24 | 4 PM           |                                     |             |   |
| Туре                          | Name           | Value                               | TTL         |   |
| А                             | @              | 171.22.120.37                       | 600 seconds | P |
| CNAME                         | *              | vidmighty.vidscratch.com            | 1 Hour      | Ø |
| CNAME                         | _domainconnect | _domainconnect.gd.domaincontrol.com | 1 Hour      | Ø |
|                               |                |                                     |             |   |

- First go for edit record where **Type is A > Set Name(Host) to "@"** and **Set Value(Points to) to given IP "171.22.120.37"** then click on the save button. See following screen to more details.

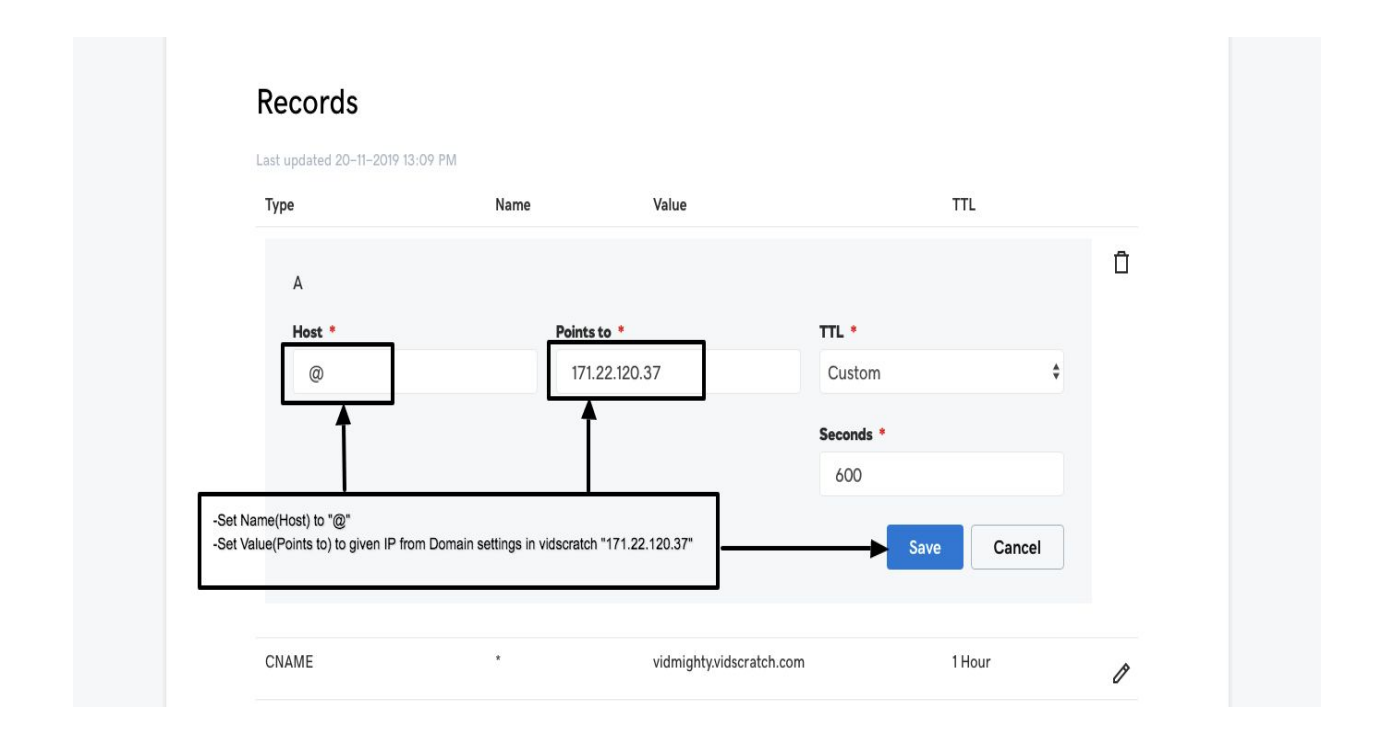

- Then go for edit record where **Type is CNAME > Set Name(Host) to "\*"** and **Set Value(Points to) to given Host like "vidmighty.vidscratch.com"** in your domain settings in VidScratch then click on the save button. In GoDaddy there are two rows with Type CNAME, you just need to edit first one as above and save. See following screen to more details.

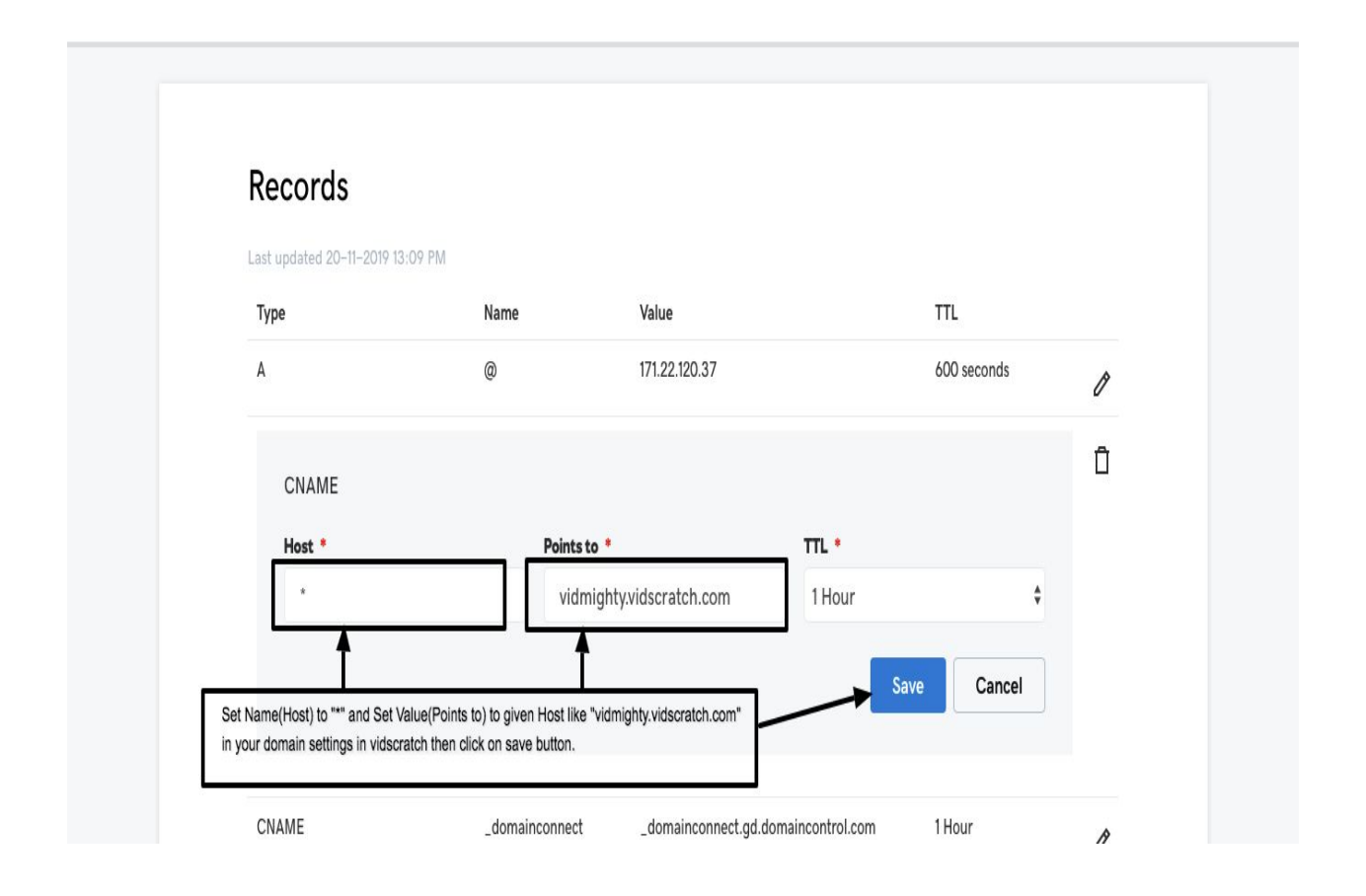

#### Step 4 - Login with given whitelabel URL

- After set your DNS settings login with given login your in domain settings in whitelabel dashboard. See following screens to more details.

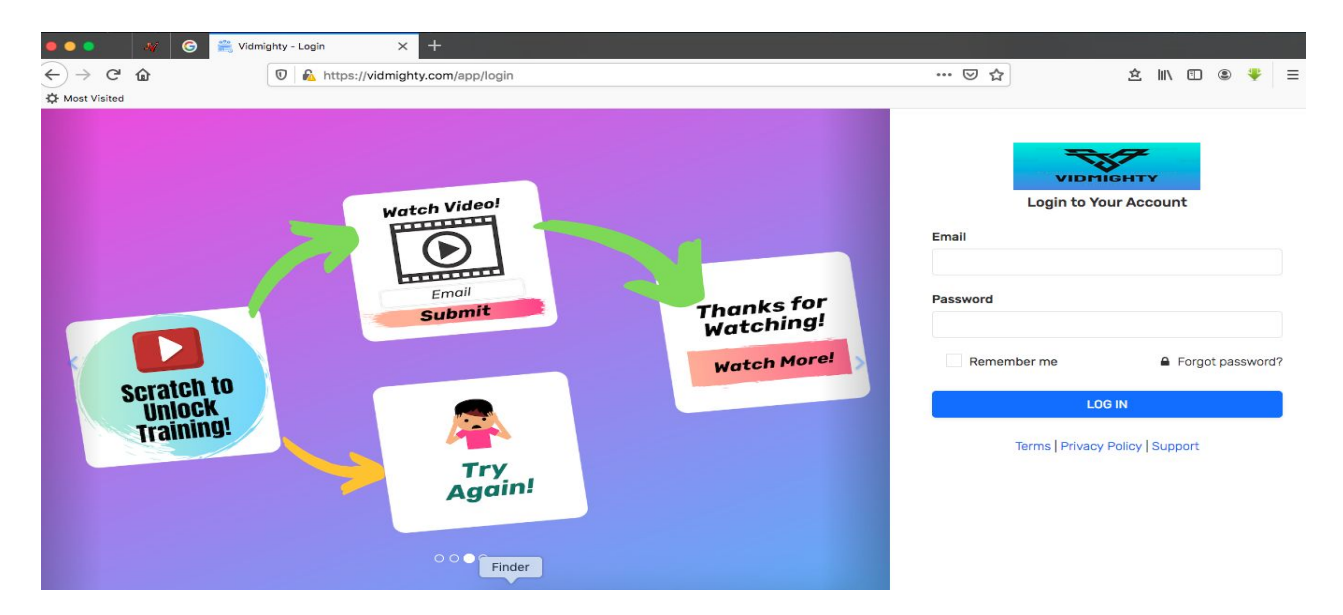

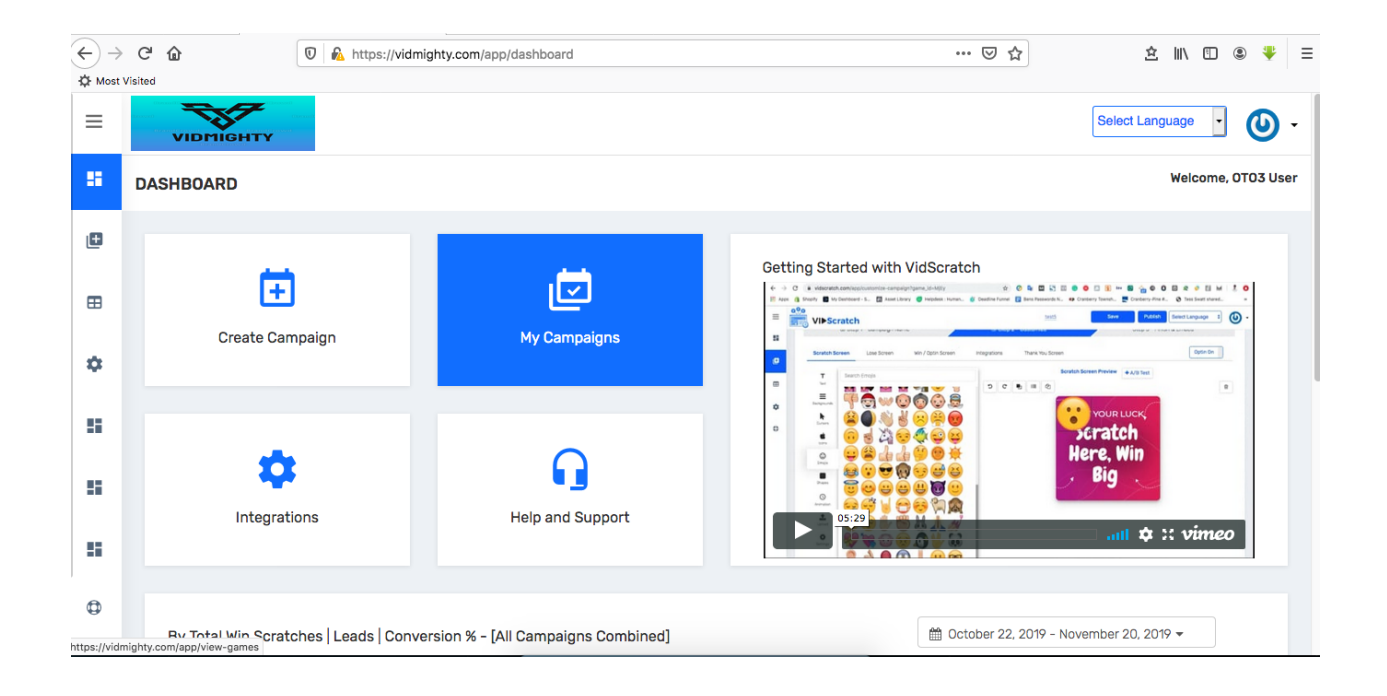

|                | C' 🕜  | Ū                  | https://vidmighty.com/app/whitelabel-dashboard                                                                                                    | ⊠ ☆ | 坌           | 111\ 0 |        | *      | Ξ  |
|----------------|-------|--------------------|----------------------------------------------------------------------------------------------------|-----|-------------|--------|--------|--------|----|
| A Most Visited |       |                    |                                                                                                    |     |             |        |        |        |    |
| Ξ              | v     | IDMIGHTY           |                                                                                                    |     | Select Lang | uage   | •      | 0      | ·  |
| 5              | WHITE | LABEL DASHBOA      | ARD                                                                                                    |     | Home /      | Whitel | abel D | ashboa | rd |
| Ð              |       | Subdomain Settings | Manage Users Domain Settings                                                                                                    |     |             |        |        |        |    |
| ⊞              |       | Subdomain URL      | https://vidmighty.vidscratch.com/app/                                                                                                    |     |             |        |        |        |    |
| ۵              |       | Subdomain Name     | vidmighty                                                                                                    |     |             |        |        |        |    |
| 8              | 3     | Subdomain Logo     | Browse No file selected.<br>Select a logo file to upload. JPG, JPEG & PNG files formats are allowed.<br>File size should be 200X&0px for a good view. |     |             |        |        |        |    |
| 5              |       |                    | VIDMIGHTY                                                                                                    |     |             |        |        |        |    |
| 5              |       |                    | Save                                                                                                    |     |             |        |        |        |    |
| 0              |       | _                  |                                                                                                    |     |             |        |        |        |    |